## Инструкция по доступу к электронным ресурсам Библиотеки Университета имени О.Е. Кутафина (МГЮА)

## Для доступа вне пределов Университета выполните следующее:

| Поступающим           | Студентам                              | Выпускникам                                                     | Преподавателям                                                                                                    | Повышение квалификации                                                                                                    | Сотрудничество с работодателями                                                                                                    | Личный кабинет Eng Pr                      |  |  |  |  |  |
|-----------------------|----------------------------------------|-----------------------------------------------------------------|----------------------------------------------------------------------------------------------------|----------------------------------------------------------------------------------------------------|----------------------------------------------------------------------------------------------------|--------------------------------------------|--|--|--|--|--|
| МтюА                  | Москов<br>юридич<br>имени<br>Non schol | сский госуда<br>иеский унив<br>O.E. Kymad<br>lae sed vitae disc | прственный<br>ерситет<br>buна (МГЮА)<br>cimus                                                                                                    | F I<br>Телефон горячей лини<br>приемной комиссии<br>8 800 555-79-19                                                                                                    | В Электронная<br>приёмная слабовидящих<br>ПРИЕМНАЯ КАМПАНИ                                                                                                    | Спривочная<br>информация<br>лк АБИТУРИЕНТА |  |  |  |  |  |
| ОБ УНИВЕРСИТЕТЕ       | е образовані                           | ИЕ НАУКА                                                        | международной<br>сотрудничество                                                                                                    | Е ЦЕНТР ПРАВОВОГО<br>МОНИТОРИНГА                                                                                                    | У МОСКОВСКИЙ<br>ЮРИДИЧЕСКИЙ ФОРУМ ПРАВС                                                                                                    | жи я экспертиза пресс-служба               |  |  |  |  |  |
| лавная > Об у         | ниверситете                            | > Структура >                                                   | Центры > Центр                                                                                                    | информационных ресурсов и т                                                                                                    | ехнологий > Личный кабинет                                                                                                    |                                            |  |  |  |  |  |
| ІИЧНЫЙ КАБИІ          | HET                                    | Личный                                                          | і кабинет                                                                                                    | Действие № 1. Откр                                                                                                    | ыть раздел Личный каб                                                                                                    | йнет                                       |  |  |  |  |  |
| Государстве<br>услуги | нные                                   |                                                                 |                                                                                                    |                                                                                                    |                                                                                                    |                                            |  |  |  |  |  |
| БАРС                  |                                        | Имя поль                                                        | <ul> <li>Имя пользователя формируется из:</li> </ul>                                                                                                    |                                                                                                    |                                                                                                    |                                            |  |  |  |  |  |
| Личный ка             | бинет                                  | msal\uмя                                                        | пользователя                                                                                                    |                                                                                                    |                                                                                                    |                                            |  |  |  |  |  |
| Техпомощь<br>/ Услуги | / Helpdesk                             | для ст<br>для ра                                                | <ul> <li>- для студентов - английская буква «s» и далее номер студенческого билета. Пример: msal\s12345678</li> <li>- для работников и преподавателей - msal\uнициалы и фамилия пользователя. Пример: msal\suivanov</li> </ul> |                                                                                                    |                                                                                                    |                                            |  |  |  |  |  |
| БЪЯВЛЕНИЯ             |                                        | Скачать                                                         | руководство поль                                                                                                    | <u>ызователя</u>                                                                                                    | /                                                                                                    |                                            |  |  |  |  |  |
| Все объявлен          | ия                                     | <b>21</b>                                                       | Дейсте<br>домена<br>инфор<br>Доступ к информ<br>Описание и и<br>Инструкция д<br>Инструкция д                                                                                                    | ВНИМАНИЕ! Ново<br>вие № 2. Обратить в<br>а msal при вводе ло<br>мационным системам М<br>иструкции по работе с ЭБС<br>иструкции по работе с ЭБС<br>иструкции по работе с ЭБС<br>иструкции по работе с родсистем<br>ля преподавателей в рамках прое<br>ля сотрудников института в рамка | е раслисание звонков<br>нимание на необходимо<br>гина. Перейсти по ссыл<br>эм МГЮА<br>ГЮА<br>ой «Эффективный контракт»<br>кта «Электронный журнал»<br>ха проекта «Электронный журнал» | ость указания<br>ке Доступ к               |  |  |  |  |  |
|                       |                                        | <b>E</b> 9                                                      | Файловый серве                                                                                                    | <u>ер студентов и сотрудни</u>                                                                                                    | КОВ                                                                                                    |                                            |  |  |  |  |  |
|                       |                                        | <b>2</b>                                                        | Почтовый серве                                                                                                    | <u>р сотрудников</u>                                                                                                    |                                                                                                    |                                            |  |  |  |  |  |
|                       |                                        |                                                                 | Инструкция п                                                                                                    | о подключению к корпоративной г<br>о подключению к корпоративной г                                                                                                    | <u>почте для iOS-устройств</u><br>почте для Android-устройств                                                                                                    |                                            |  |  |  |  |  |
|                       |                                        |                                                                 | <u> Цоступ к облачн</u>                                                                                                    | ым сервисам МГЮА и п                                                                                                    | очтовому серверу студентов                                                                                                    |                                            |  |  |  |  |  |

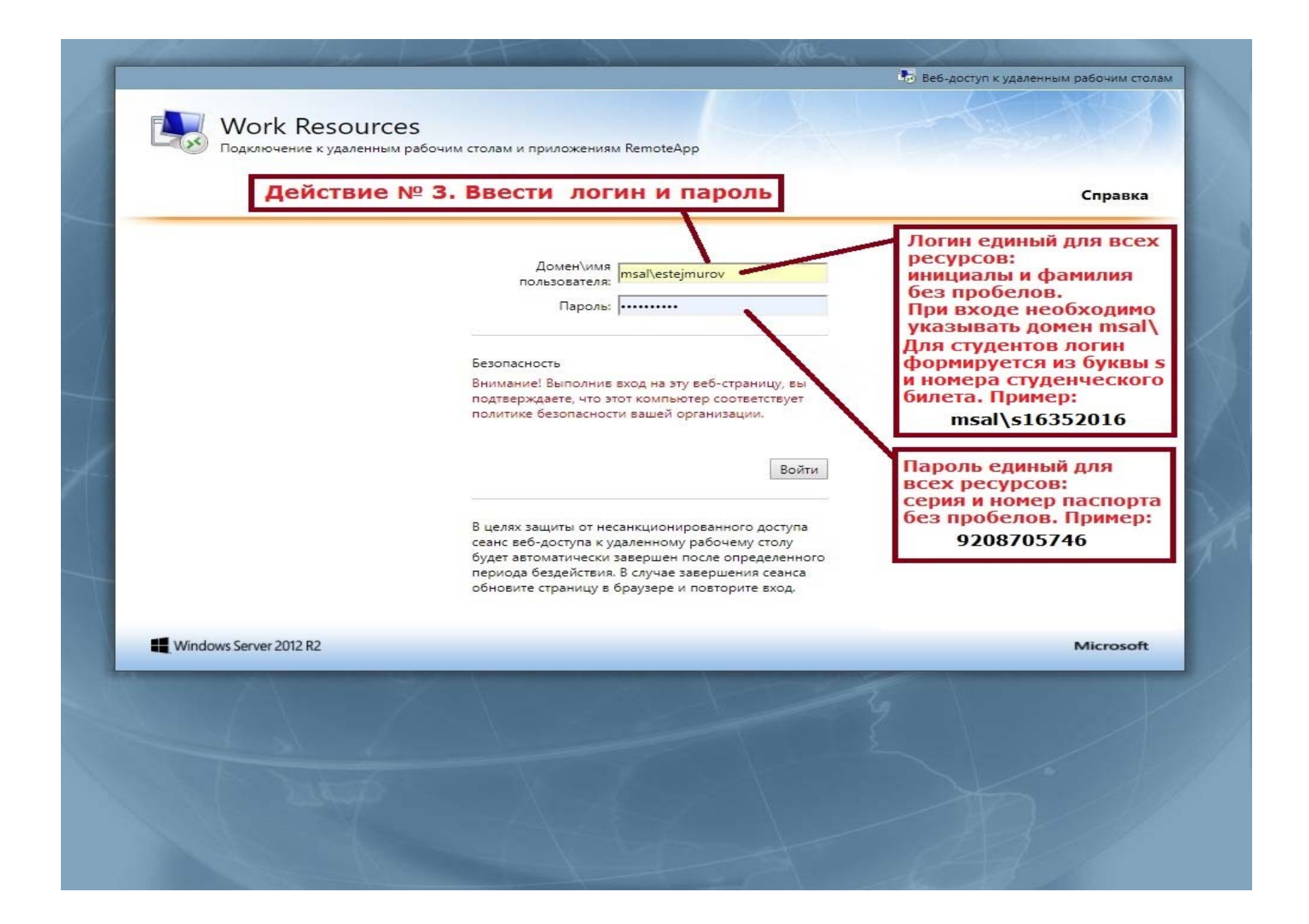

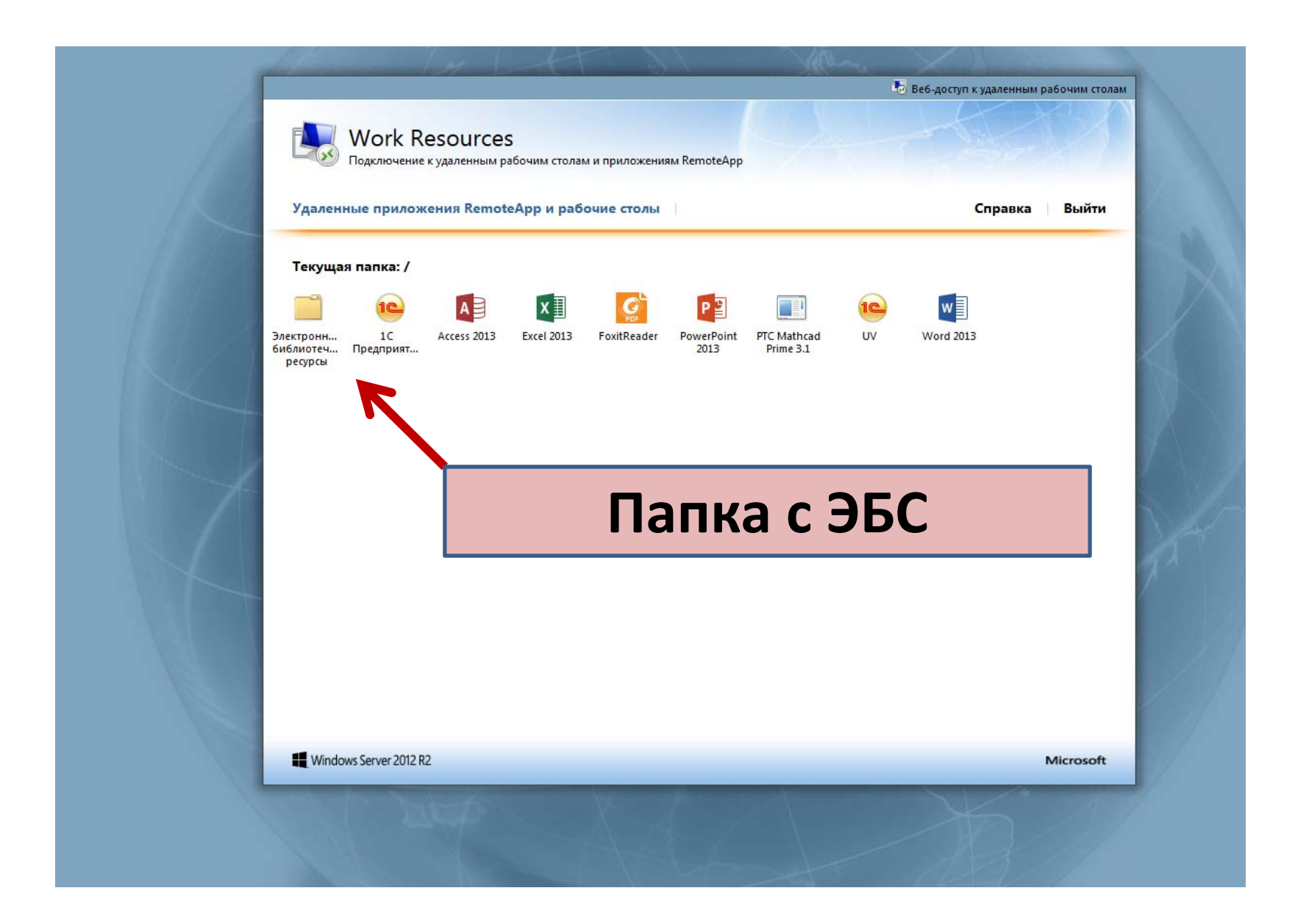

## Электронные библиотечные системы:

1. ЭБС «Проспект» – доступ к коллекции юридической литературы издательства «Проспект» (более чем 700 наим.).

2. «Znanium.com» – доступ к коллекции издательства Статут (400 наим.); к коллекции издательства ЮНИТИ-ДАНА (400 наим.); к основной коллекции ЭБС Znanium.com (30 000 наим. издательств Инфра-М и Норма); к Discovery.Znanium (безлимит); доступ к коллекции Академии ФСИН России (600 наим.).

3. «Book.ru» – доступ к коллекциям «Право» издательства «КноРус»; коллекция издательства «Юстицинформ».

4. «Юрайт» – доступ ко всем коллекциям издательства «Юрайт».

5. Собственный виртуальный читальный зал – доступ к 129 учебникам (в настоящее время только для студентов 1 курса, с сентября планируется опубликовать коллекции для всех курсов и форм обучения).

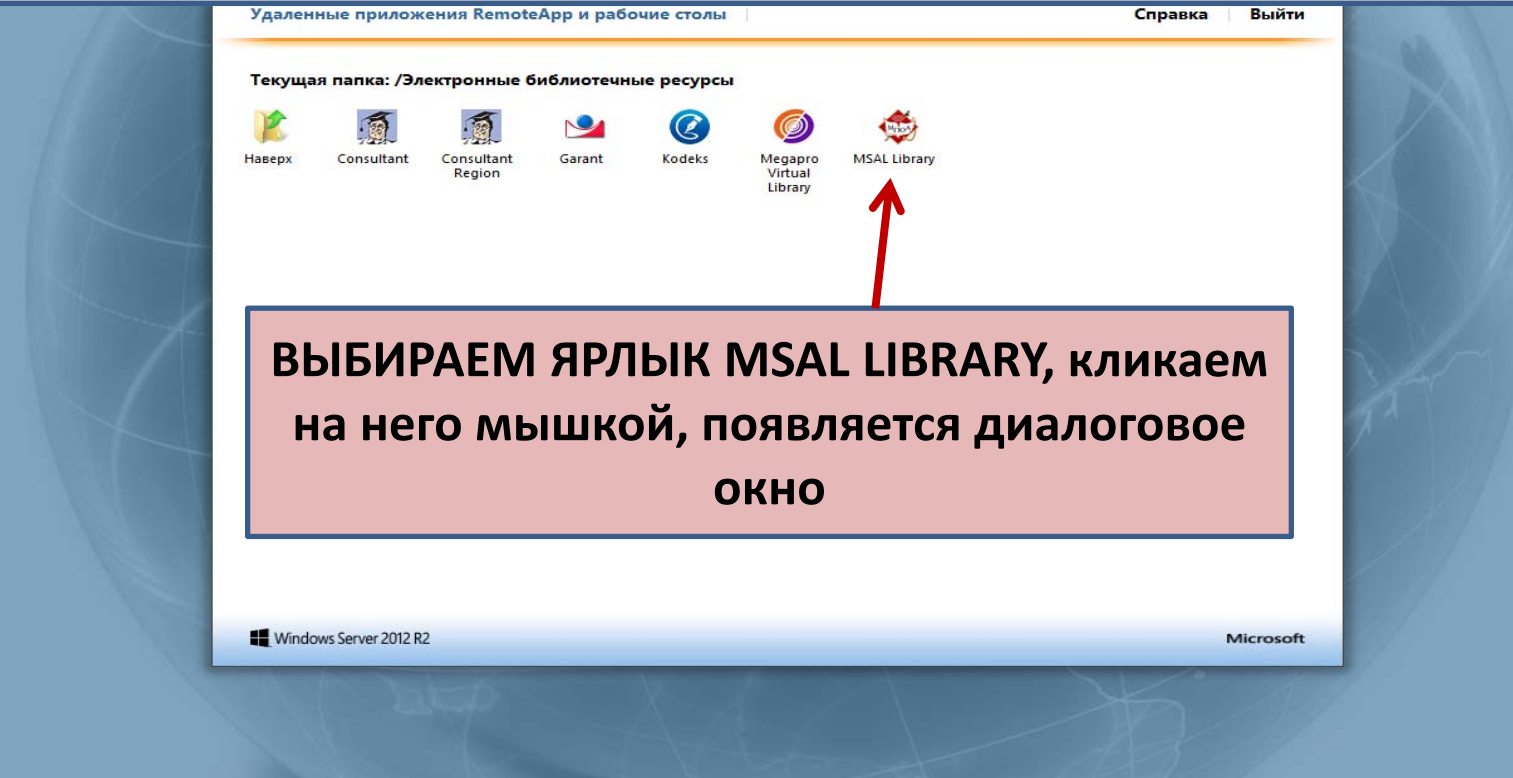

| Удаленные приложения Rem                                          | а рабочим столам и приложениям RemoteApp<br>oteApp и рабочие столы                                                                                                    | В диалоговом окн                                                                                                    |
|-------------------------------------------------------------------|----------------------------------------------------------------------------------------------------|----------------------------------------------------------------------------------------------------|
| Текущая папка: /Электронны<br>Наверх Consultant Consult<br>Region | е библиотечные ресурсы Открытие «сриb-chrome_8_farm-CmsRdsh.rdp» Вы собираетесь открыть: © cpub-chrome_8_farm-CmsRdsh.rdp являющийся: Remote Desktop Connection из https://rdgw.msal.ru Как Firefox следует обработать тог файл? © Открыть в Подключе исс.удаленному рабочему сто  Сохранить файл Выполнять автоматически для всех файлов данного типа. ОК Отмена | выбрать нужную опц<br><u>открыть</u><br>либо<br><u>сохранить</u> (в этом слу<br>вход можно будет<br>осуществлять чере<br>сохраненный ярлы |
| Windows Server 2012 R2                                            |                                                                                                    | Microsoft                                                                                                    |

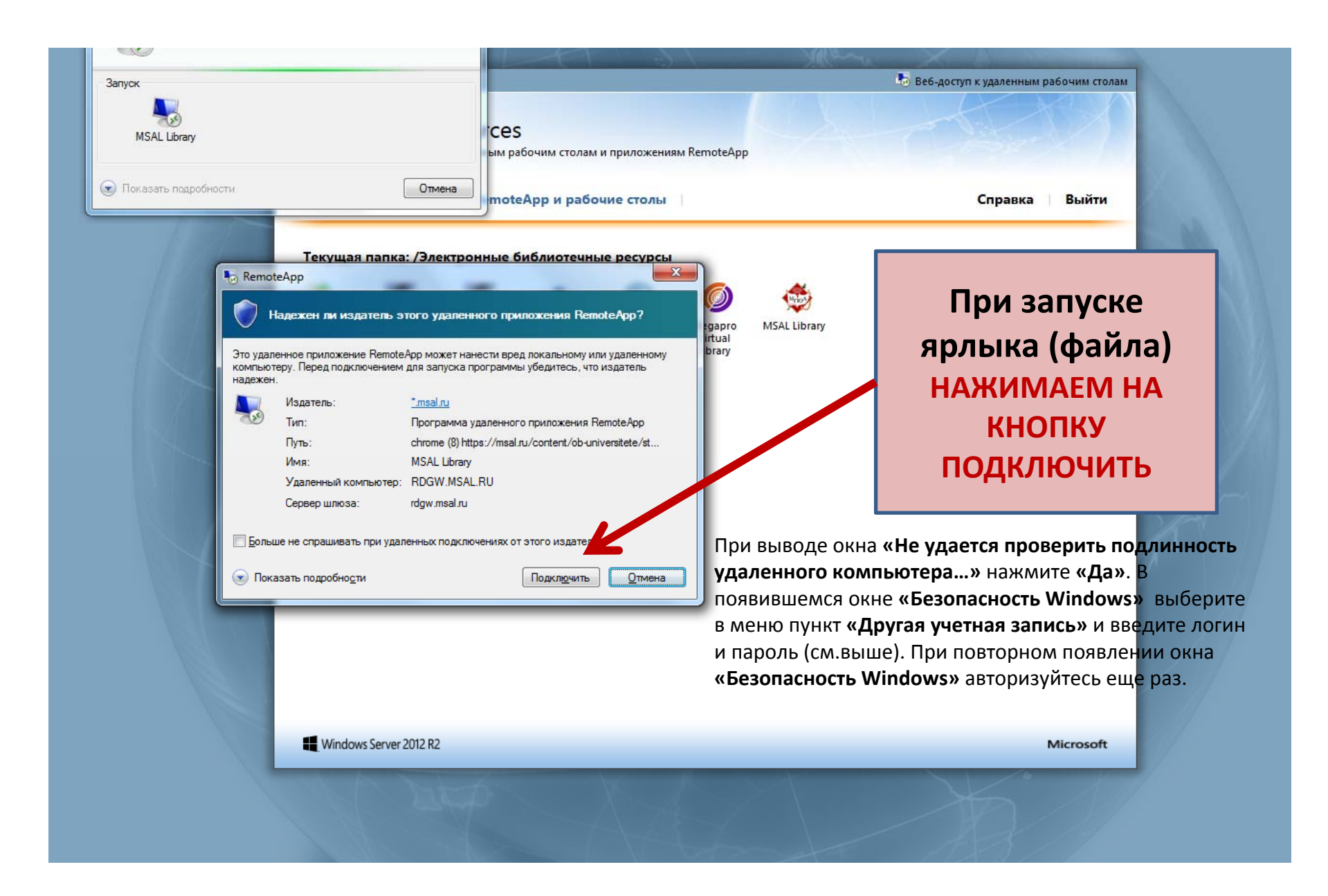

| $\leftrightarrow$ $\rightarrow$ <b>C</b> (i) https://msal.ru/content/ol | b-universitete/struktura/library/elektronnaya-b                                                                                                    |                                                                                              |                                                                                                    |                                       | @                         |
|-------------------------------------------------------------------------|----------------------------------------------------------------------------------------------------|----------------------------------------------------------------------------------------------|----------------------------------------------------------------------------------------------------|---------------------------------------|---------------------------|
|                                                                         | Поступающим Студентам В                                                                                                    | Выпускникам Преподавателям П                                                                 | Товышение квалификации Сотрудничество с работодателями                                                                                                    | Личный кабинет Eng Рус                | <u>^</u>                  |
|                                                                         | Московск<br>юридичес<br>имени О.<br>Non scholae                                                                                                    | сий государственный<br>ский университет<br>Е. Кутафина (МГЮА)<br>sed vitae discimus          | С         •         •         •         •         •         •         •         •         •         •         •         •         •         •         •         •         •         •         •         •         •         •         •         •         •         •         •         •         •         •         •         •         •         •         •         •         •         •         •         •         •         •         •         •         •         •         •         •         •         •         •         •         •         •         •         •         •         •         •         •         •         •         •         •         •         •         •         •         •         •         •         •         •         •         •         •         •         •         •         •         •         •         •         •         •         •         •         •         •         •         •         •         •         •         •         •         •         •         •         •         •         •         •         •         •         • | Бравочная<br>информация<br>лкст ЭБСиэ | оризованы в<br>лектронных |
|                                                                         | ОБ УНИВЕРСИТЕТЕ ОБРАЗОВАНИЕ                                                                                                    | МЕЖДУНАРОДНОЕ<br>НАУКА СОТРУДНИЧЕСТВО                                                        | ЦЕНТР ПРАВОВОГО V МОСКОВСКИЙ ПРАВОВ<br>МОНИТОРИНГА ЮРИДИЧЕСКИЙ ФОРУМ ПРАВОВ                                                                                                    | АЯ ЭКСПЕРТТ                           | cypcax.                   |
|                                                                         | БИБЛИОТЕКА                                                                                                    | Справочно-правовые системы                                                                   | Электронно-библиотечные системы Базы данных Ви                                                                                                    | ртуальный читаль                      | юй работы!                |
|                                                                         | Главная                                                                                                    | Золотой фонд правовой мысли                                                                  | Инструкции по работе с ЭБС                                                                                                    |                                       | H                         |
|                                                                         | О библиотеке                                                                                                    |                                                                                              |                                                                                                    |                                       | цщ.                       |
|                                                                         | <u>Электронная</u><br><u>библиотека</u>                                                                                                    | WESTLAW                                                                                      |                                                                                                    | •                                     |                           |
|                                                                         |                                                                                                    |                                                                                              |                                                                                                    |                                       |                           |
|                                                                         | Должники                                                                                                    |                                                                                              |                                                                                                    |                                       |                           |
|                                                                         | Должники<br>Новости и<br>мероприятия                                                                                                    | СПРАВОЧНАЯ ПРАВОВАЯ С                                                                        | ИСТЕМА КОНСУЛЬТАНТПЛЮС                                                                                                    | •                                     |                           |
|                                                                         | Должники<br>Новости и<br>мероприятия<br>Новости                                                                                                    | СПРАВОЧНАЯ ПРАВОВАЯ С<br>СИСТЕМА ГАРАНТ                                                      | ИСТЕМА КОНСУЛЬТАНТПЛЮС                                                                                                    | •                                     |                           |
|                                                                         | Должники<br>Новости и<br>мероприятия<br>НОВОСТИ<br>19.12.2018                                                                                                    | СПРАВОЧНАЯ ПРАВОВАЯ С<br>СИСТЕМА ГАРАНТ<br>ИС КОНТИНЕНТ                                      | ИСТЕМА КОНСУЛЬТАНТПЛЮС                                                                                                    | •                                     |                           |
|                                                                         | Должники<br>Новости и<br>мероприятия<br>НОВОСТИ<br>19.12.2018<br>Состоялась встреча с<br>Чрезвычайным и<br>Полномочным Послом<br>Российской Фелерации (в                                    | СПРАВОЧНАЯ ПРАВОВАЯ С<br>СИСТЕМА ГАРАНТ<br>ИС КОНТИНЕНТ<br>ИС КОДЕКС                         | ИСТЕМА КОНСУЛЬТАНТПЛЮС                                                                                                    | •                                     |                           |
|                                                                         | Должники<br>Новости и<br>мероприятия<br>НОВОСТИ<br>19.12.2018<br>Состоялась встреча с<br>Чрезвычайным и<br>Полномочным Послом<br>Российской Федерации (в<br>отставке) Эдуардом<br>Кузьминым | СПРАВОЧНАЯ ПРАВОВАЯ С<br>СИСТЕМА ГАРАНТ<br>ИС КОНТИНЕНТ<br>ИС КОДЕКС<br>ЭКСПЕРТНАЯ ЮРИДИЧЕСК | ИСТЕМА КОНСУЛЬТАНТПЛЮС<br>АЯ СИСТЕМА "LEXPRO"                                                                                                    | · · · · · · · ·                       |                           |